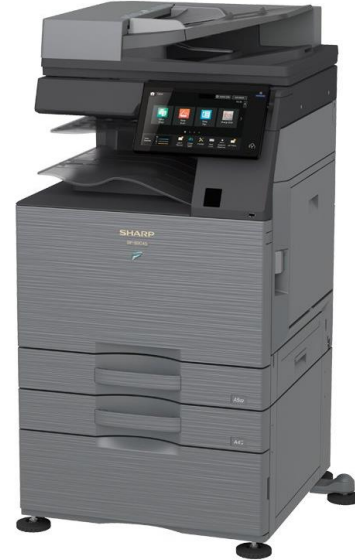

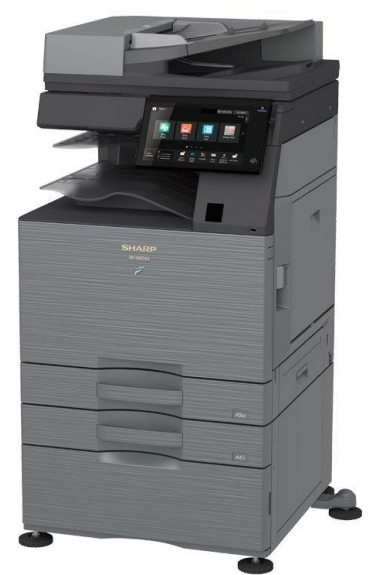

# KF Tiskárna / Printer Sharp BP-50C26

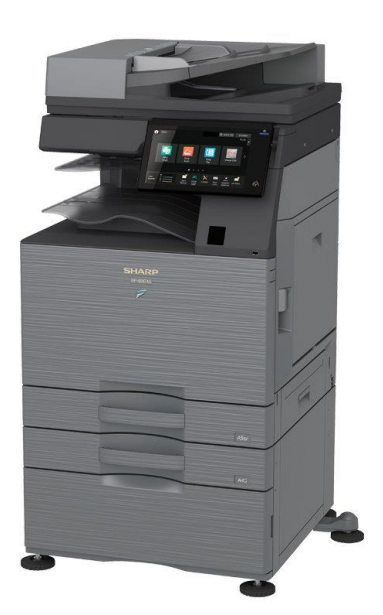

Instrukce / Instructions

6.5.2024

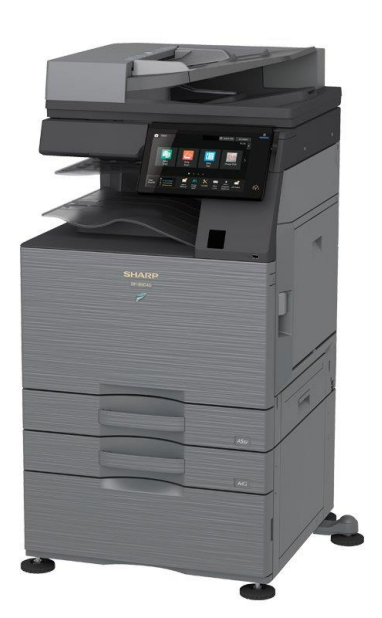

#### Instrukce k instalaci / Installation instructions

1) Windows

2) macOS

3) Linux

# Windows

1) Stáhnout ovladače z / Download drivers from <u>https://www.sharp.cz/a3-</u> <u>colour-photocopiers/bp-</u> <u>50c26</u>

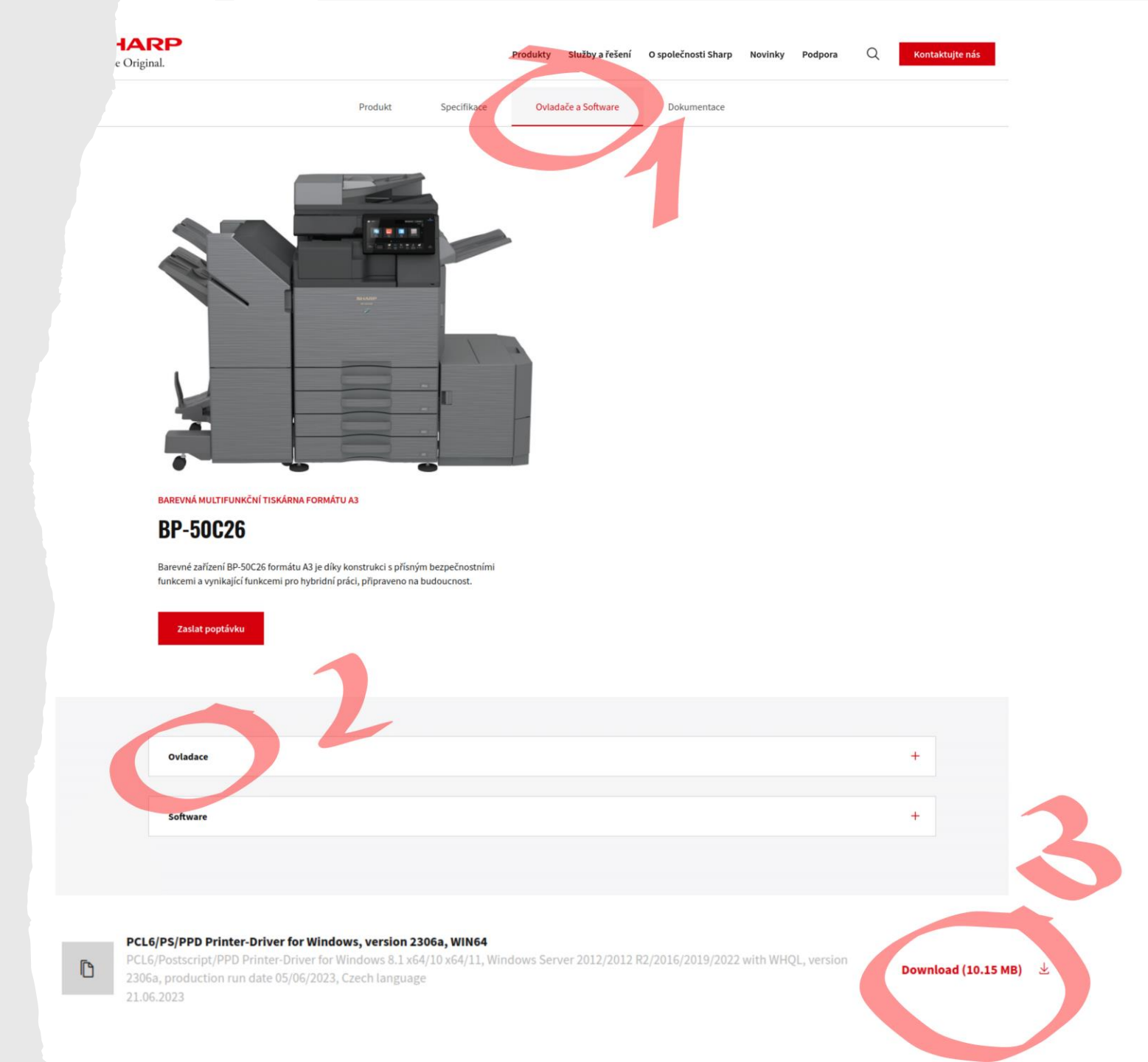

# Windows

- 2. Nainstalovat ovladače / Install the drivers
- a) Standardní instalace / Standard installation
- b) Specifikujte podmínku/ Specify condition
- c) <u>IP</u>: **147.32.4.148**
- d) Hledat / Search
- e) Další / Next
- f) Tiskárna byla přidána / The printer was added
  SHARP BP-50C26 PCL6

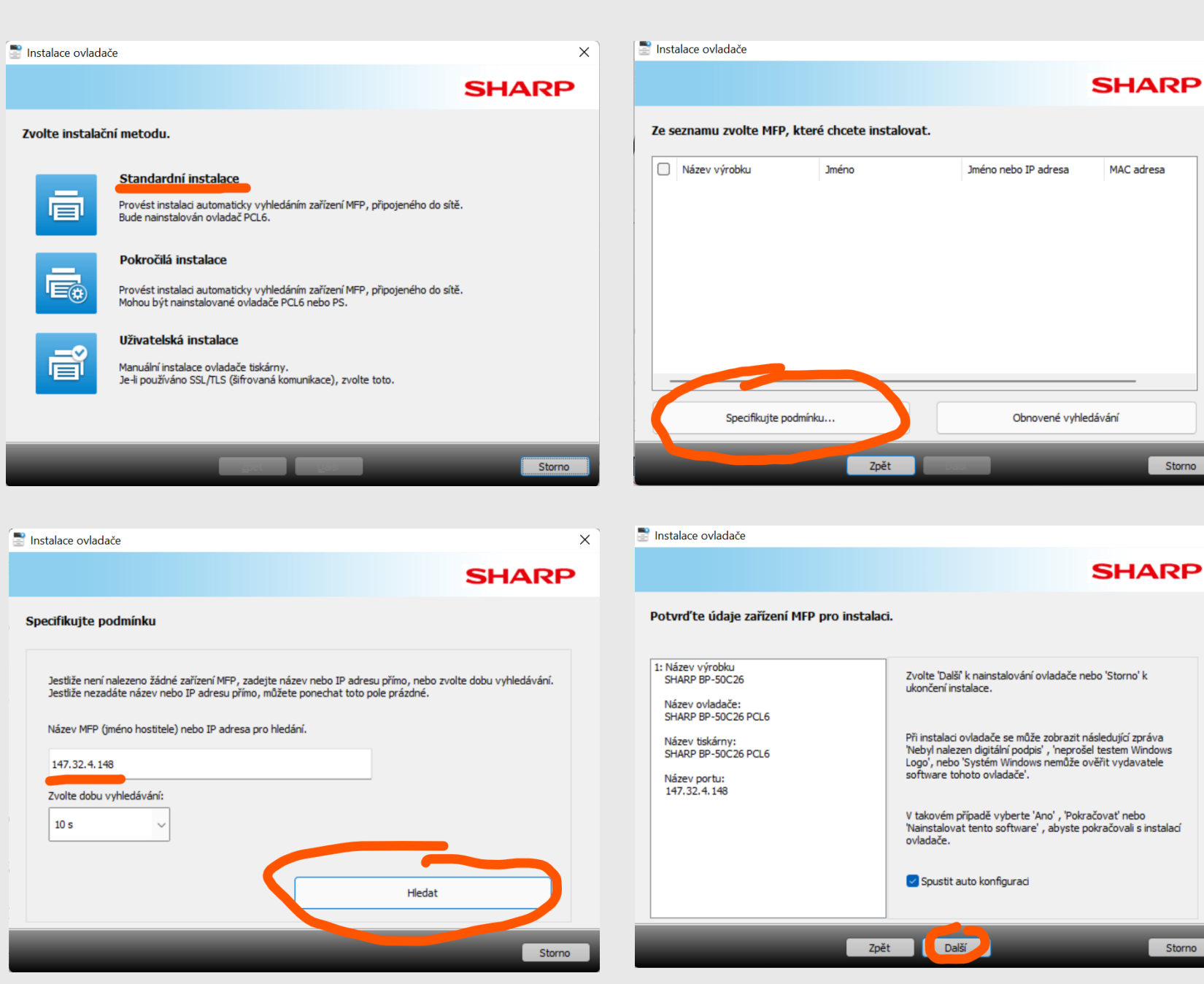

Х

Х

# Windows

- 3. Nastavte autentifikaci / Set up authentication
- a) Otevřete pdf dokument (např. v Adobe Acrobat) / Open the pdf document (e.g. via Adobe Acrobat)
- b) Vyberte tiskárnu **SHARP BP-50C26 PCL6** / Select the printer **SHARP BP-50C26 PCL6**
- c) Vlastnosti / Preferences
- d) Zpracování úlohy / Job Handling
- e) Jako autorizaci vyberte Přihlašovací jméno / Select Login name in Authentication
- f) Napište své ČVUT uživatelské jméno / Write your CTU username

#### NEVYPLŇUJTE HESLO / DO NOT ENTER YOUR PASSWORD

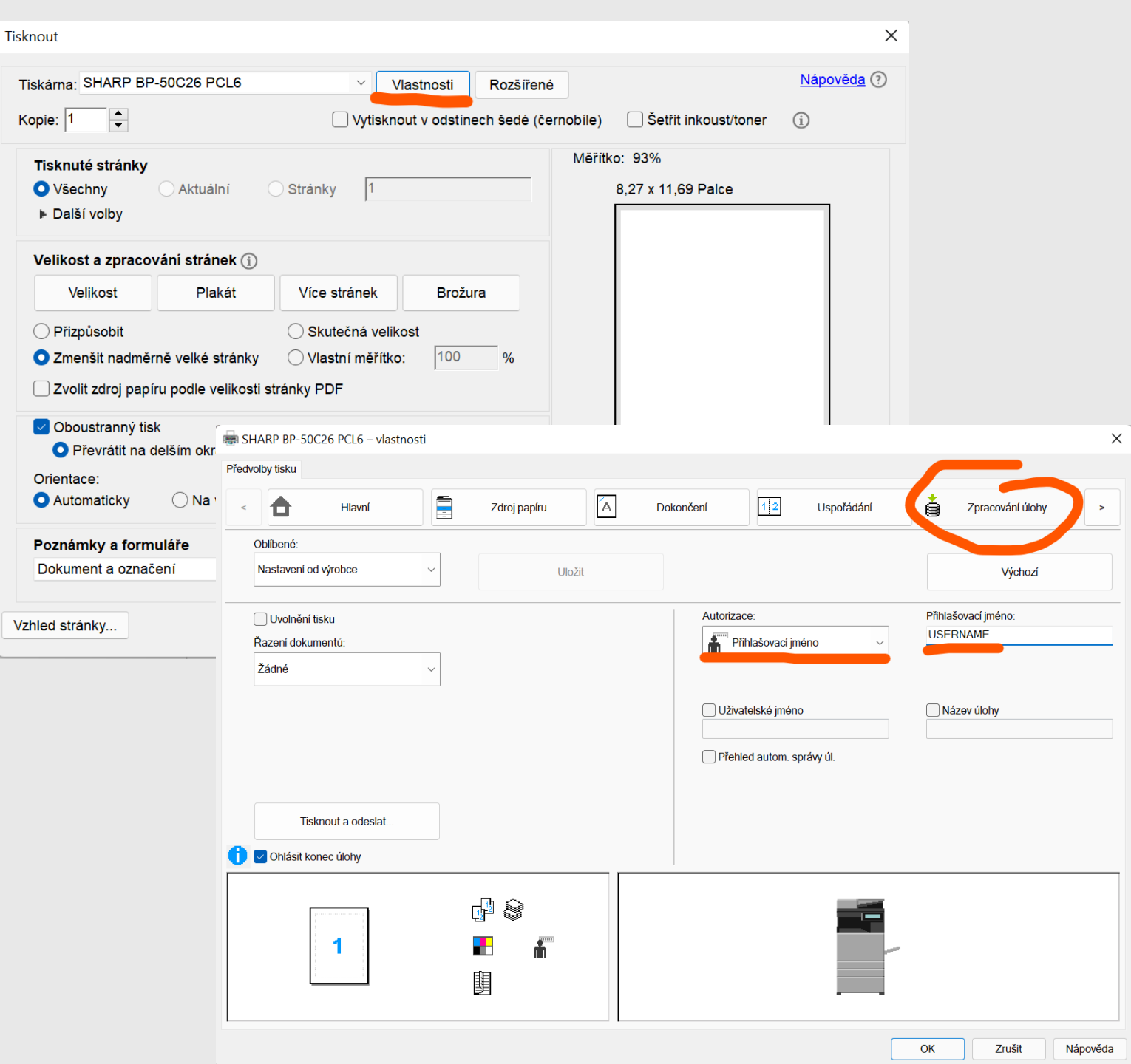

### macOS

- 1) Stáhnout ovladače / Download drivers
  - a) <u>https://www.sharp.cz/a3-colour-photocopiers/bp-50c26</u> PS/PPD Printer-Driver for MacOS X 10.15/11/12/13
  - b) nainstalovat / install

# macOS

- 1) Systémové nastavení / Preferences
- 2) Tiskárny a skenery / Printers & Scanners
  - a) Přidat tiskárnu -> druhá záložka / Add printer -> Click the second icon
    <u>Address:</u> 147.32.4.148
    <u>Protocol:</u> Line Printer Daemon – LPD
    <u>Tray</u> – přidejte druhý tray / add 2nd tray (two trays)
- 3) Tisk (např. Adobe Acrobat) / Print (e.g. Adobe Acrobat)
  - a) Vybrat tiskárnu -> Předvolby tisku -> Zpracování úlohy / Select printer -> Printing Preferences -> Job Handling
  - b) Autorizace: Přihlašovací jméno zadat ČVUT username / User Authentication: Login name – your CTU username

#### NEVYPLŇOVAT HESLO / DO NOT ENTER YOUR PASSWORD

| ✓ Možnosti tlačiarne     |     |
|--------------------------|-----|
| Prispôsobenie farieb     | i   |
| Podávač papiera          | i   |
| Funkcie tlačiarne        | i   |
| Job Handling             | i   |
| Image Quality            | i   |
| Watermarks               | i   |
| Billing Code             | i   |
| > Informácie o tlačiarni |     |
| ? PDF ~ Zrušiť Tlač      | Siť |
|                          |     |

|                     | Retention | Authentication |        |          |
|---------------------|-----------|----------------|--------|----------|
| User Authentication | ו         | Job ID         |        |          |
| Login Name:         |           | User Name:     |        |          |
|                     |           |                |        |          |
| Password:           |           | Job Name:      |        |          |
| Upprelumbo          |           |                |        |          |
| Osernumber          |           |                |        |          |
|                     |           |                |        |          |
|                     |           |                |        |          |
|                     |           |                |        |          |
| ?                   |           |                | Zrušiť | Potvrdiť |

#### Linux

- Stáhněte upravené ovladače příkazem / Download modified drivers using the command wget https://nms.fjfi.cvut.cz/Sharp-BP-50C26PCL\_PS.ppd
- Použijte příkaz / Use the command

lpadmin -p "FJFI-Br-KF-r223" -E -v lpd://147.32.4.148 -o JCLLoginName=Custom.USERNAME -o JCLUserName=Custom.USERNAME -o JCLPrintRelease=True -P Sharp-BP-50C26PCL\_PS.ppd

Místo USERNAME napište své ČVUT uživatalské jméno / Instead of USERNAME, write your CTU username

 Tiskárna bude ve výběru se jménem FJFI-Br-KF-r223 / The printer will be in the menu under the name FJFI-Br-KF-r223

#### Tisk/Print

- Přiložte kartu (ISIC/zaměstnanecká karta) k symbolu karty na levé straně tiskárny / Attach the card (ISIC/employee card) to the card symbol on the left.
- Po odeslání souboru k tisku vyberte Uvolnění tisku / After sending the file to print, select Uvolnění tisku (Print release)
- Vyberte váš dokument a zvolte **Tisk** / Choose your document and select **Tisk (Print)**

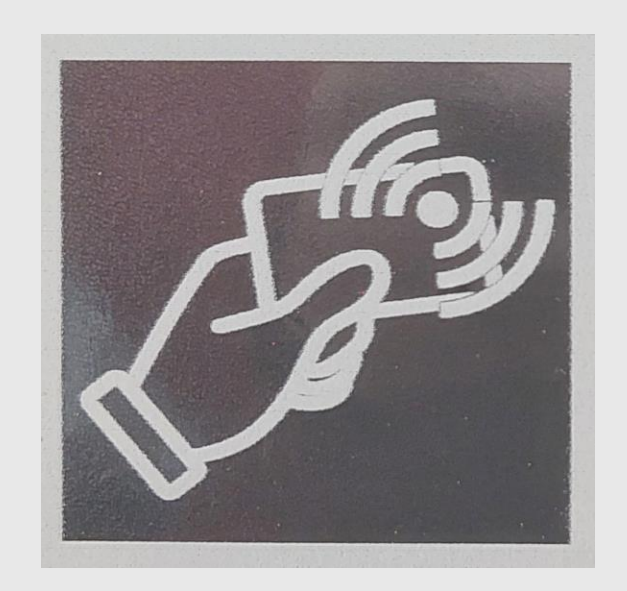

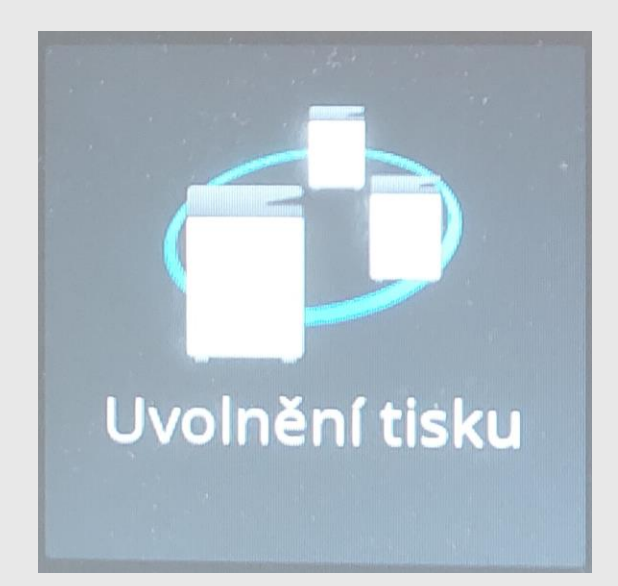